## Подключение Telegram-уведомлений из мобильной версии

Для подключения уведомлений откройте раздел Личный кабинет:

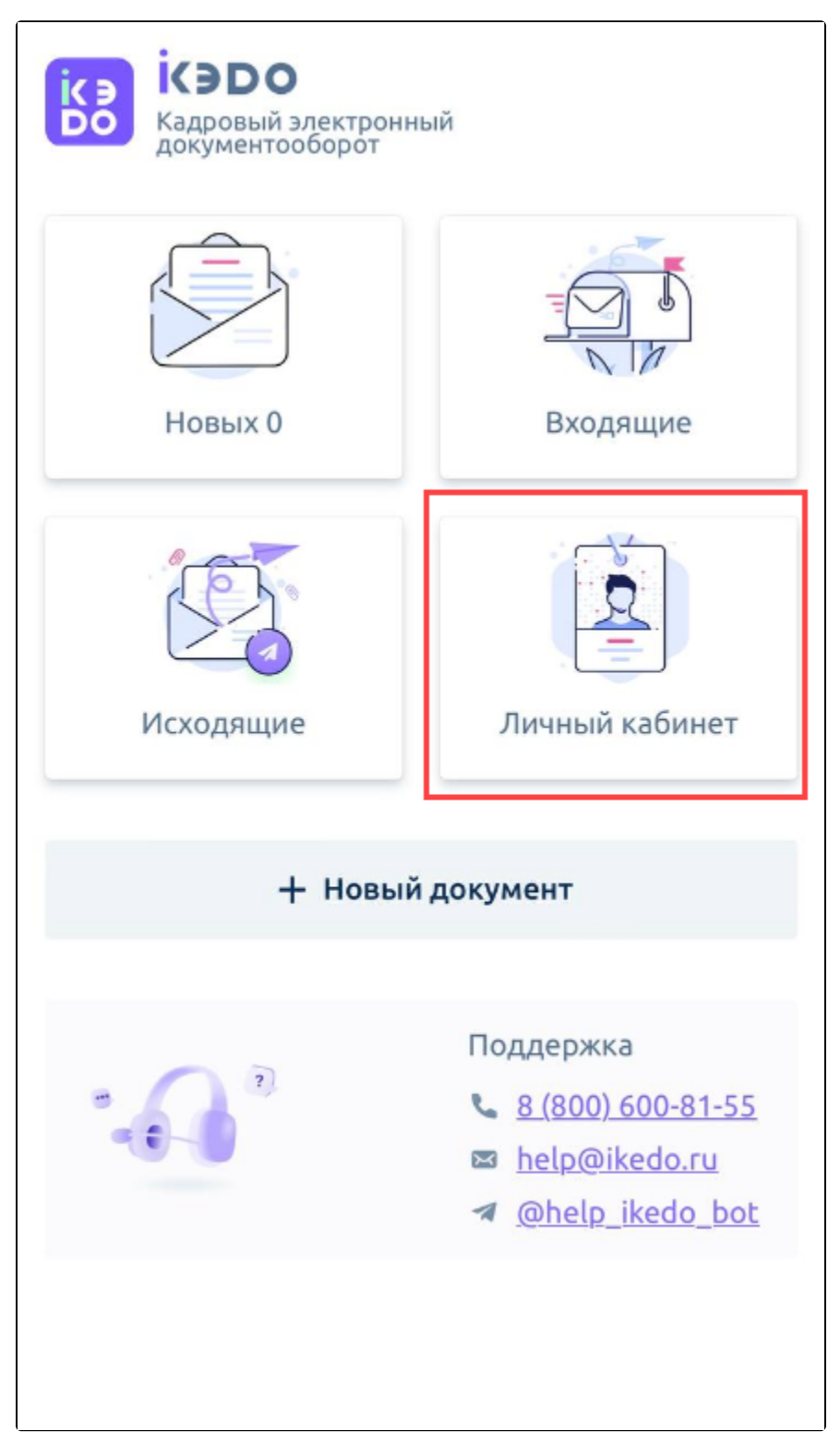

Нажмите кнопку Подключить Telegram:

| Личный Кабинет                                                                  |             |          |
|---------------------------------------------------------------------------------|-------------|----------|
| Подключите Telegram<br>Получайте уведомления о изменении статусов<br>документов |             |          |
| Подключить Telegram                                                             |             |          |
| Данные                                                                          | Сертификаты | Телеграм |
|                                                                                 |             |          |
|                                                                                 |             |          |
|                                                                                 |             |          |
|                                                                                 |             |          |
|                                                                                 |             |          |
|                                                                                 |             |          |
|                                                                                 |             |          |

Или откройте вкладку Телеграм и установите переключатель в положение Вкл.:

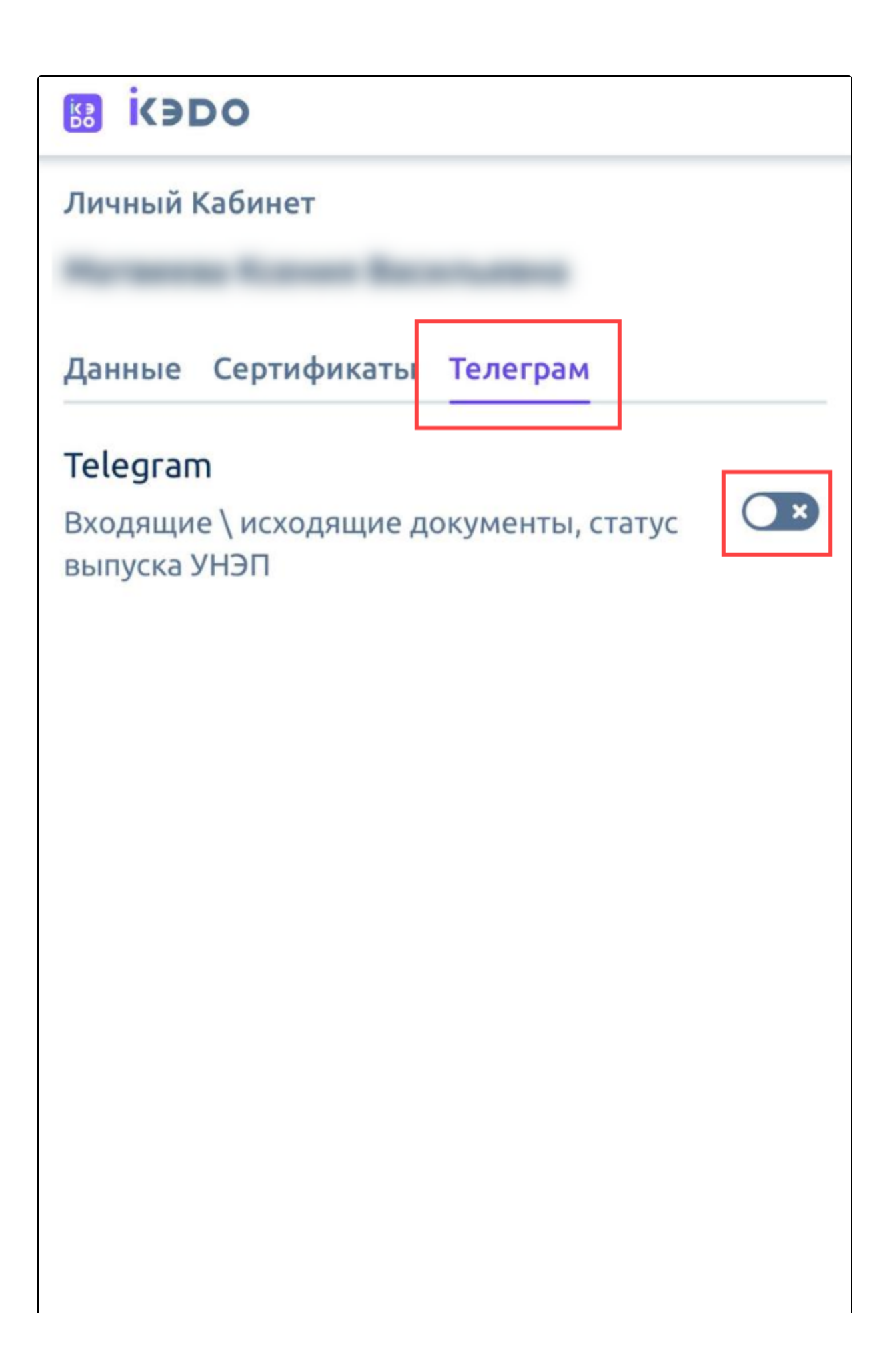

## Выйти из аккаунта

В открывшемся окне нажмите кнопку Подключить:

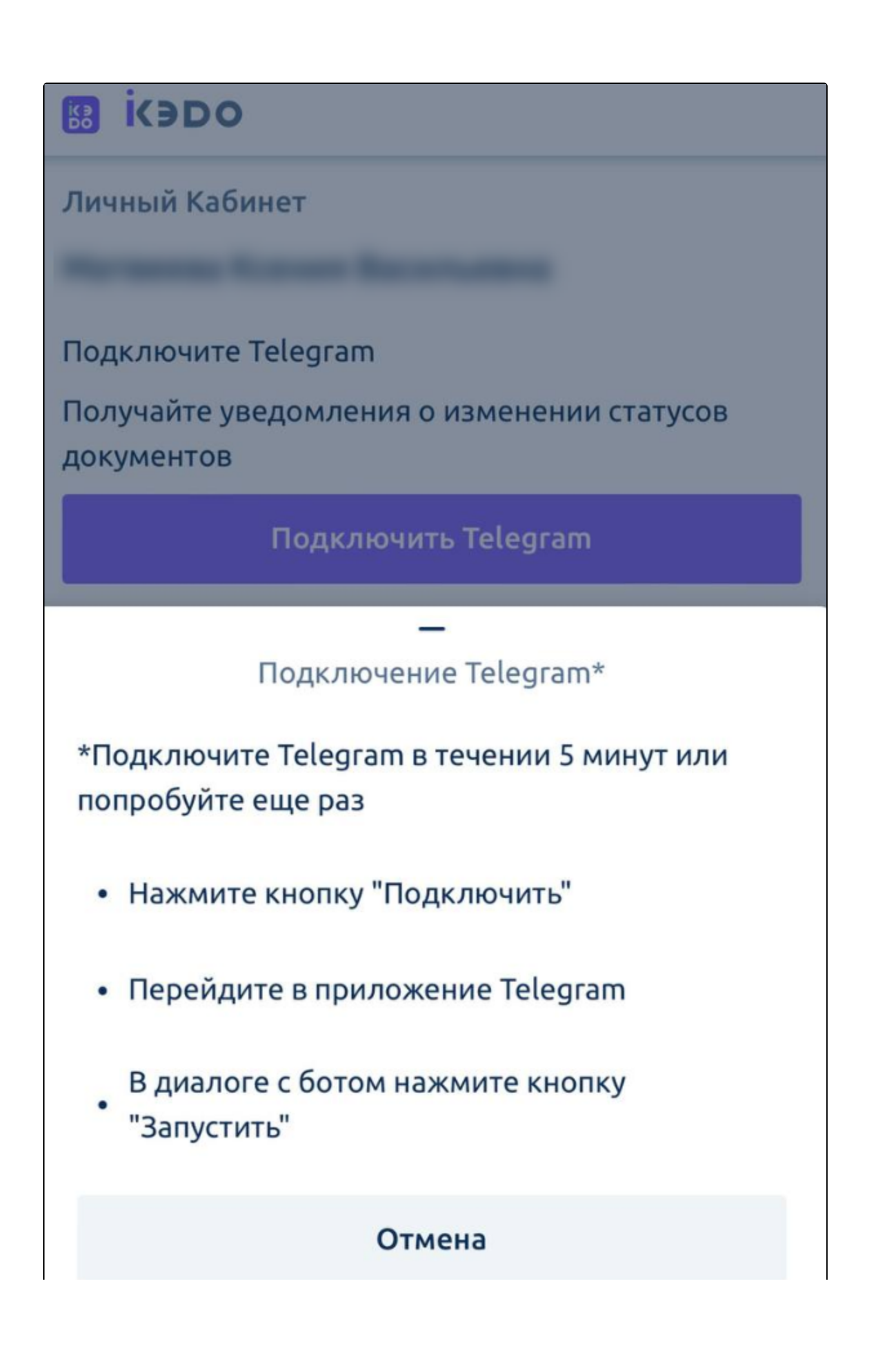

 $\times$ ikedo\_bot . Q  $\leftarrow$ бот ЗАПУСТИТЬ

Откройте приложение Telegram и в диалоге с ботом нажмите кнопку Запустить:

Настройка завершена. Теперь уведомления о входящих документах будут приходить в Telegram:

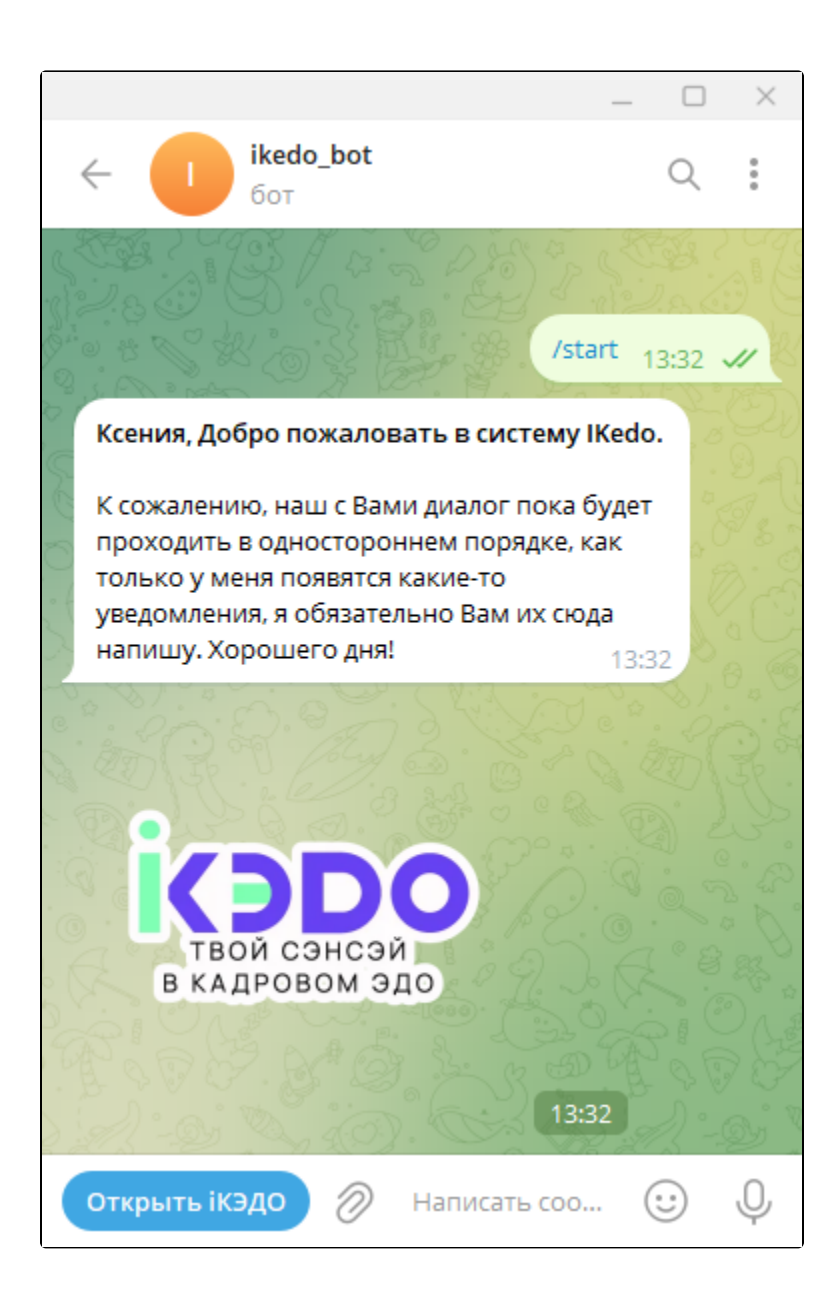